## REPUBLIK INDONESIA KEMENTERIAN HUKUM DAN HAK ASASI MANUSIA

# SURAT PENCATATAN CIPTAAN

Dalam rangka pelindungan ciptaan di bidang ilmu pengetahuan, seni dan sastra berdasarkan Undang-Undang Nomor 28 Tahun 2014 tentang Hak Cipta, dengan ini menerangkan:

Indonesia

Indonesia

:

:

**Program Komputer** 

Nomor dan tanggal permohonan

: EC00202065949, 22 Desember 2020

: JL. APEL 2 NO.2 PD. MAKMUR KUTA BARU PASAR KEMIS -

JL. APEL 2 NO.2 PD. MAKMUR KUTA BARU PASAR KEMIS -

Berlaku selama 50 (lima puluh) tahun sejak Ciptaan tersebut pertama kali

TANGERANG, Kab. Tangerang, BANTEN, 15560

TANGERANG, Kab. Tangerang, BANTEN, 15560

agus Yulianto, Marulloh dkk

agus Yulianto, Marulloh dkk

Sistem Desa Pintar (SEDAPIN)

22 Desember 2020, di Jakarta

dilakukan Pengumuman.

#### Pencipta

Nama

5

Alamat

Kewarganegaraan

Pemegang Hak Cipta

Nama Alamat

Kewarganegaraan

Jenis Ciptaan

Judul Ciptaan

Tanggal dan tempat diumumkan untuk pertama kali di wilayah Indonesia atau di luar wilayah Indonesia

Jangka waktu pelindungan

Nomor pencatatan

adalah benar berdasarkan keterangan yang diberikan oleh Pemohon. Surat Pencatatan Hak Cipta atau produk Hak terkait ini sesuai dengan Pasal 72 Undang-Undang Nomor 28 Tahun 2014 tentang Hak Cipta.

000234045

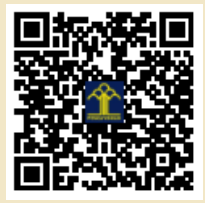

a,n, MENTERI HUKUM DAN HAK ASASI MANUSIA DIREKTUR JENDERAL KEKAYAAN INTELEKTUAL

> Dr. Freddy Harris, S.H., LL.M., ACCS. NIP. 196611181994031001

Disclaimer:

Dalam hal pemohon memberikan keterangan tidak sesuai dengan surat pernyataan, menteri berwenang untuk mencabut surat pencatatan permohonan.

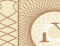

ŢŢ

#### LAMPIRAN PENCIPTA

| No | Nama                   | Alamat                                                       |
|----|------------------------|--------------------------------------------------------------|
| 1  | agus Yulianto          | JL. APEL 2 NO.2 PD. MAKMUR KUTA BARU PASAR KEMIS - TANGERANG |
| 2  | Marulloh               | Pedongkelan RT.005/013 Kapuk Cengkareng                      |
| 3  | Dikdik Permana Wigandi | Jl. Karyawan IV Rt.001/001 Karang Timur, Kec. Karang Tengah  |

#### LAMPIRAN PEMEGANG

| No | Nama                   | Alamat                                                       |
|----|------------------------|--------------------------------------------------------------|
| 1  | agus Yulianto          | JL. APEL 2 NO.2 PD. MAKMUR KUTA BARU PASAR KEMIS - TANGERANG |
| 2  | Marulloh               | Pedongkelan RT.005/013 Kapuk Cengkareng                      |
| 3  | Dikdik Permana Wigandi | Jl. Karyawan IV Rt.001/001 Karang Timur, Kec. Karang Tengah  |

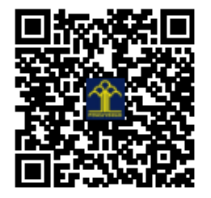

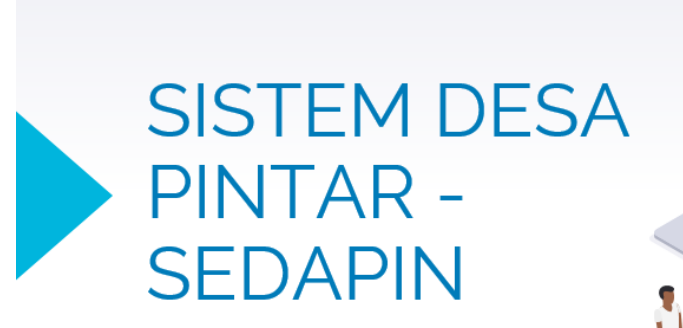

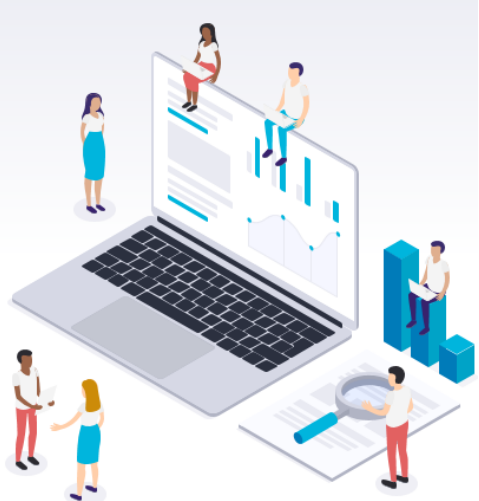

## **DAFTAR ISI**

| 1.  | Halaman Login Sedapin               | 3  |
|-----|-------------------------------------|----|
| 2.  | Halaman Login staff kelurahan-rw-rt | 3  |
| 3.  | Update data login keluraha-rw-rt    | 3  |
| 4.  | Tambah data ktp                     | .3 |
| 5.  | updata data ktp                     | .3 |
| 6.  | Validasi data ktp – rt              | .3 |
| 7.  | Unvalidate data ktp –rt             | 3  |
| 8.  | Validasi data ktp-rw                | 3  |
| 9.  | Unvalidate data ktp –rw             | .3 |
| 10. | Unvalidate data ktp – kelurahan     | .3 |
| 11. | Buat akun warga                     | .3 |
| 12. | update akun warga                   | .3 |
| 13. | login warga cari data warga         | .3 |

## SISTEM DESA PINTAR BERBASIS ANDROID - SEDAPIN

#### 1. Halaman Login Sedapin

Halaman login merupakan halaman yang khusus dibuat agar pengguna bisa masuk (login) ke sistem SEDAPIN sesuai dengan hak akses masing-masing pengguna,

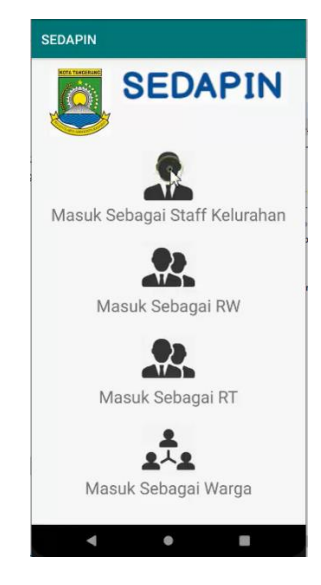

Jalankan aplikasi SEDAPIN kemudian pilih kategori user

- User sebagai staff kelurahan
- User sebagai RW
- User sebagai RT
- User sebagai warga

## 2. Halaman Menu SEDAPIN

a. Halaman login staff kelurahan akan menampilkan menu akses yang diberikan khusus kepada staff kelurahan berupa input user dan pass :

- SEDAPIN
- b. Halaman menu yang dapat diakses oleh staff kelurahan berupa menu
  - Tambah akun RT/RW
  - Cari data dan Validasi
  - Manajemen Akun RT/RW

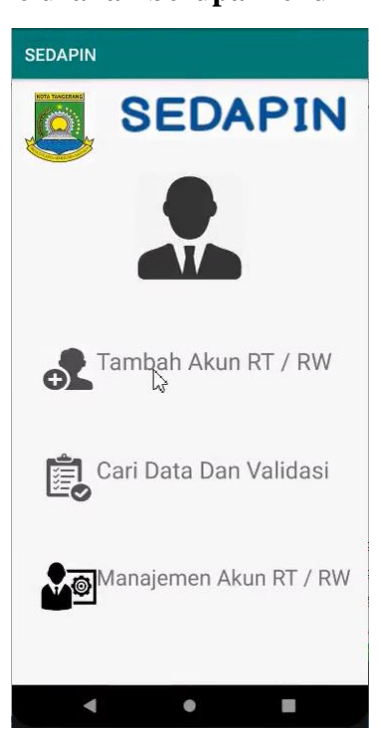

- Input user staff kelurahan
- Input password staff kelurahan

### c. Tambah akun RT/RW

Halaman ini digunakan untuk menambah akun Rw/Rt dengan mengisi data :

- Nama \_
- Nik \_
- Jabatan sebagai RT/RW -
- User name \_
- Password \_
- Simpan \_
- Jika disimpan data user sudah ada maka akan muncul informasi data user sudah peranah ada.

| SEDAPIN                     | SEDAPIN                     |
|-----------------------------|-----------------------------|
| SEDAPIN                     | SEDAPIN                     |
| Halaman Tambah Akun RT / RW | Halaman Tambah Akun RT / RW |
| rw1                         | (rw1                        |
| nik rw1                     | (nik rw1                    |
| Sebagai RT Sebagai RW 11 22 | Username sudah pernah ada   |
| Tanggerang                  | CK.                         |
| Manis Jaya                  | Manis Jaya                  |
| rw                          | ſw                          |
|                             | ·····•                      |
| SIMPAN                      | SIMPAN                      |
|                             |                             |

Jika user berlum ada maka \_ akan tampil informasi data berhasil disimpan

| SEDAPIN                       |
|-------------------------------|
| SEDAPIN                       |
| Halaman Tambah Akun RT / RW   |
| rw1                           |
| nik rw1                       |
| Information<br>Data Tersimpan |
| Jatiuwung                     |
| ( Manis Jaya                  |
| [rw1                          |
| ·····                         |
| SIMPAN                        |
| • •                           |

## d. Manajemen Akun RT/RW

- Pilih menu Manajemen Akun RT/RW
- Muncul pencarian data login dan setelah search muncul, jika akan update maka klik 2x pada kolom data dan muncul menu edit, setelah edit kemudian update, dan akan muncul informasi data terupdate.

| SEDAPIN                   | SEDAPIN                                              | SEDAPIN                                                                                        |
|---------------------------|------------------------------------------------------|------------------------------------------------------------------------------------------------|
| SEDAPIN                   | SEDAPIN                                              |                                                                                                |
|                           | Cari Data Login                                      | Cari Data Login                                                                                |
|                           |                                                      |                                                                                                |
|                           | C3                                                   | No : 1<br>Nik : 987655678<br>Nama : rw<br>Kelurahan : Kedaung Baru<br>Pekerjaan :<br>Pekerjaan |
| Tambah Akun RT / RW       |                                                      | No : 2<br>Nik : nik rw1<br>Nama : rw1<br>Kelurahan : Manis Jaya<br>Pekerjaan : Pekerjaan       |
| 💼 Cari Data Dan Validasi  | > rw re really 🌷                                     |                                                                                                |
| Ľ=⊘                       | $q^{"}w^{2}e^{"}r^{4}t^{"}y^{6}u^{7}t^{"}o^{"}p^{"}$ |                                                                                                |
| Manajemen Akun RT / RW    | asd fghjkl                                           |                                                                                                |
|                           | ☆ z x c v b n m ⊗                                    |                                                                                                |
|                           | ?123 , 🕲 📃 . 🥥                                       |                                                                                                |
| - • =                     | V • • •                                              | < ● ■                                                                                          |
| SEDAPIN<br>SEDAPIN        | SEDAPIN                                              |                                                                                                |
|                           | Halaman Tambah Akun RT / RW                          |                                                                                                |
| nik rw1                   | nik rw11                                             |                                                                                                |
| 🔿 Sebagai RT 💿 Sebagai RW |                                                      |                                                                                                |
|                           | C Informasi                                          |                                                                                                |
| Banten                    |                                                      |                                                                                                |
| Tanggerang                | ок                                                   |                                                                                                |
| Jatiuwung                 | Larangan                                             |                                                                                                |
| Manis Jaya                | Kreo                                                 |                                                                                                |
| ······                    |                                                      |                                                                                                |
| UPDATE                    | UPDATE                                               |                                                                                                |
| · · ·                     |                                                      |                                                                                                |

#### e. Login sebagai RT

Masukan user dan password kemudian akan tampi menu

- Tambah data KTP, Cari Data, Tambah akun warga dan Manajemen akun warga.
- Menu tambah data halaman 1-2 dan setelah input dapat dipastikan dengan klik cari data

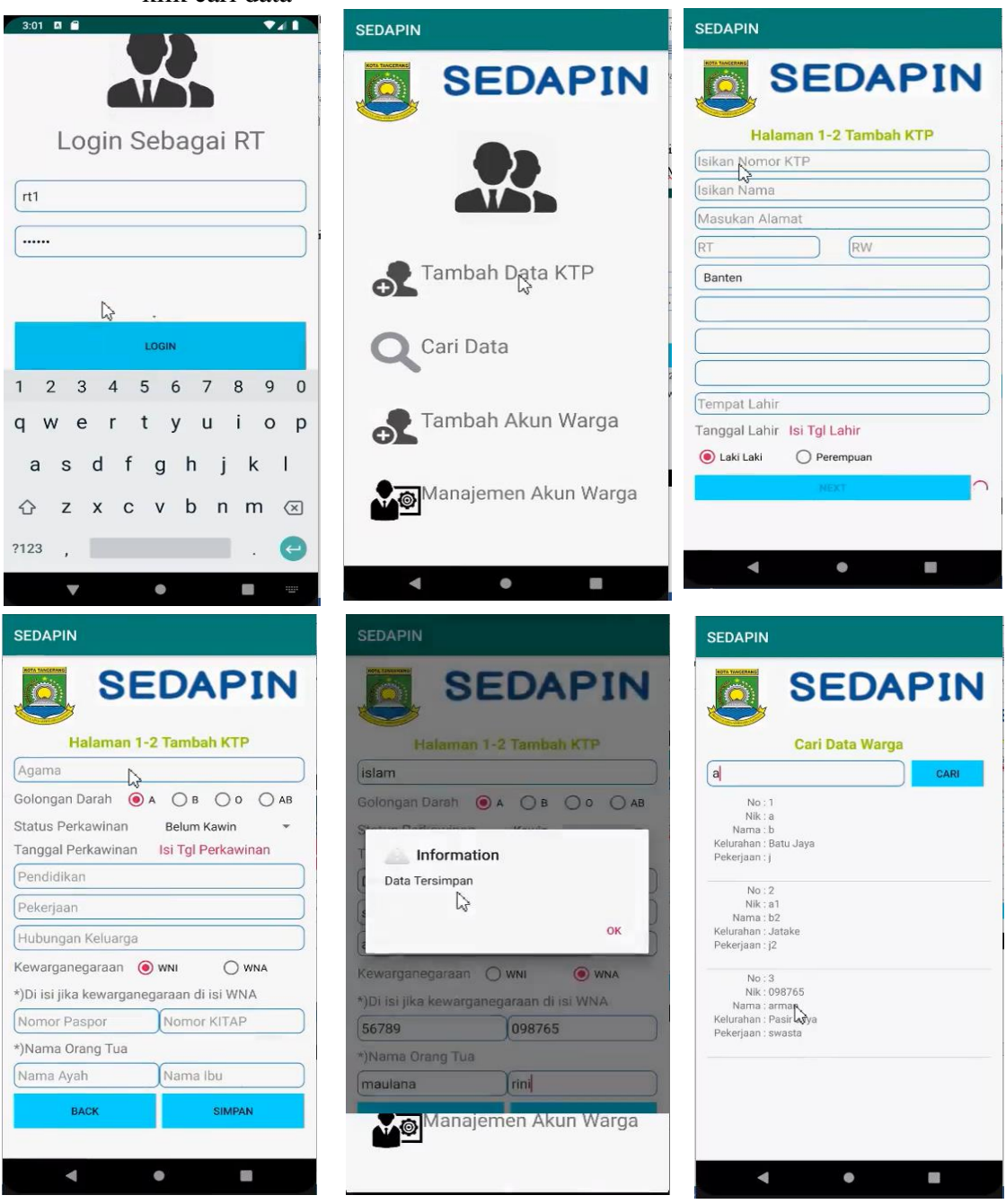

#### f. Validasi Data

Login menggunakan akun RW, kemudian dapat melakukan validasi data warga berdasarkan inputan dari akun RT kemudian jika data valid maka RW validasi data nya valid.

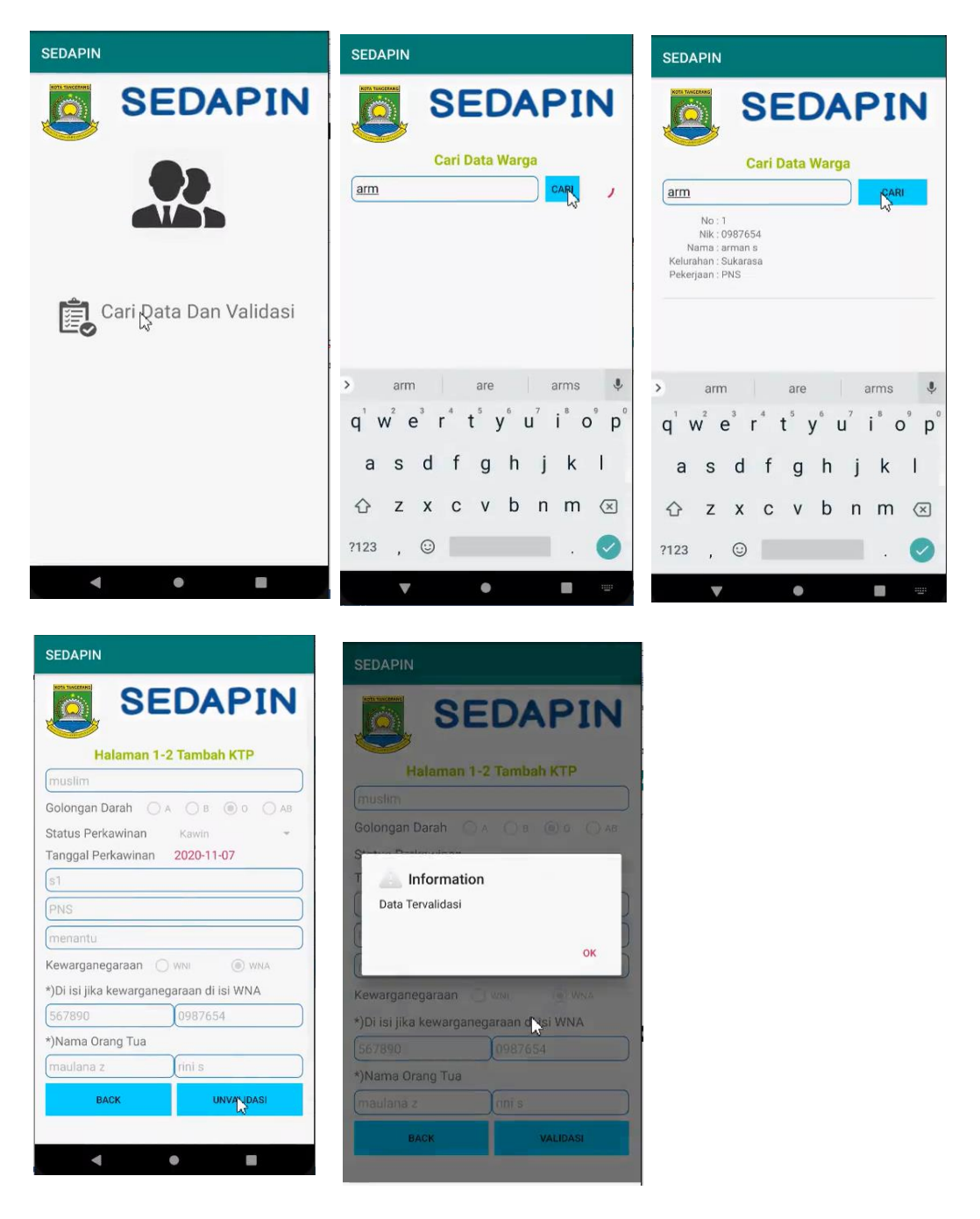

g. Validasi data oleh staff kelurahan

Staff kelurahan masuk kedalam aplikasi SEDAPIN linput login dan password ang benar.

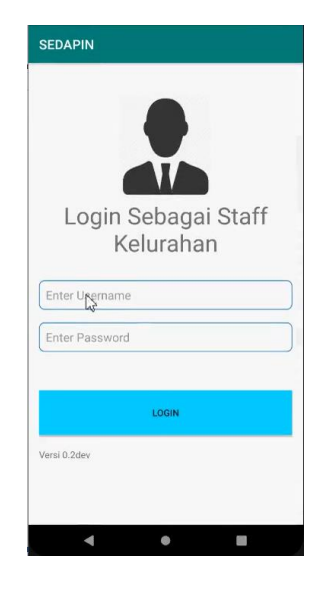

- Cari data dan Validasi

| SEDAPIN                  | SEDAPIN                                                                              | SEDAPIN                                                                               |
|--------------------------|--------------------------------------------------------------------------------------|---------------------------------------------------------------------------------------|
| SEDAPIN                  | SEDAPIN                                                                              | SEDAPIN                                                                               |
|                          | Cari Data Warga                                                                      | Halaman 1-2 Tambah KTP                                                                |
|                          | No : 1<br>NNk : 0987654<br>Nama : arman s<br>Kelurahan : Sukarasa<br>Pekerjaan : PNS | Golongan Darah A B O AB<br>Status Perkawinan Kawin *<br>Tanggal Perkawinan 2020-11-07 |
| Tambah Akun RT / RW      |                                                                                      | s1<br>PNS                                                                             |
|                          |                                                                                      | menantu                                                                               |
| 🔁 Cari Rata Dan Validasi | > arm are arms $\checkmark$                                                          | Kewarganegaraan 🔿 wwi 💿 wwa<br>*)Di isi jika kewarganegaraan di isi WNA               |
|                          | qwertyurop                                                                           | 567890 0987654                                                                        |
| Manajemen Akun RT / RW   | asdfghjkl                                                                            | *)Nama Orang Tua                                                                      |
|                          | ∧ z x c v h n m ⊘                                                                    | maulana z rini s                                                                      |
|                          | 2 X C V D II III 🔇                                                                   | BACK UNVALIDASI                                                                       |
| - • E                    | V • • •                                                                              |                                                                                       |

Dari menu diatas cari data yang akan divalidasi kemukian muncul detail data warga apakah sudah benar atau tidak, kemudian jika sudah benar lakukan klik validasi.

#### h. Membuat akun warnga

Yang membuat akun warga adalah RT, pertama masuk menggunakan login RT dan pilih menu tambah akun warga

| SEDAPIN                | SEDAPIN                                                                                                    | SEDAPIN                                         |
|------------------------|----------------------------------------------------------------------------------------------------|-------------------------------------------------|
| Login Sebagai RT       | SEDAPIN<br>Halaman Tambah Akun Warga<br>warga1<br>nik warga1<br>@ sebagai Warga                                                                                                    | REDAPIN<br>Halaman Tambah Akun Warga<br>warga 1 |
| Enter Vsername         | Image: A state of the state of the state | Information<br>Data Tersimpan                   |
| LOGIN<br>Varial 8-24au | Enter Usemame<br>(Enter Password                                                                                                    | Tanah Tinggi<br>warga1                          |
| ven al of andek        | SIMPAN                                                                                                    | SIMPAN                                          |

## i. Upadate akun warga

Masuk aplikasi SEDAPIN menggunakan logn RT, kemudian pilih Manajemen akun warga, kemudian cari data warga yang akan diupdate berdasarkan form pengisian data warga.

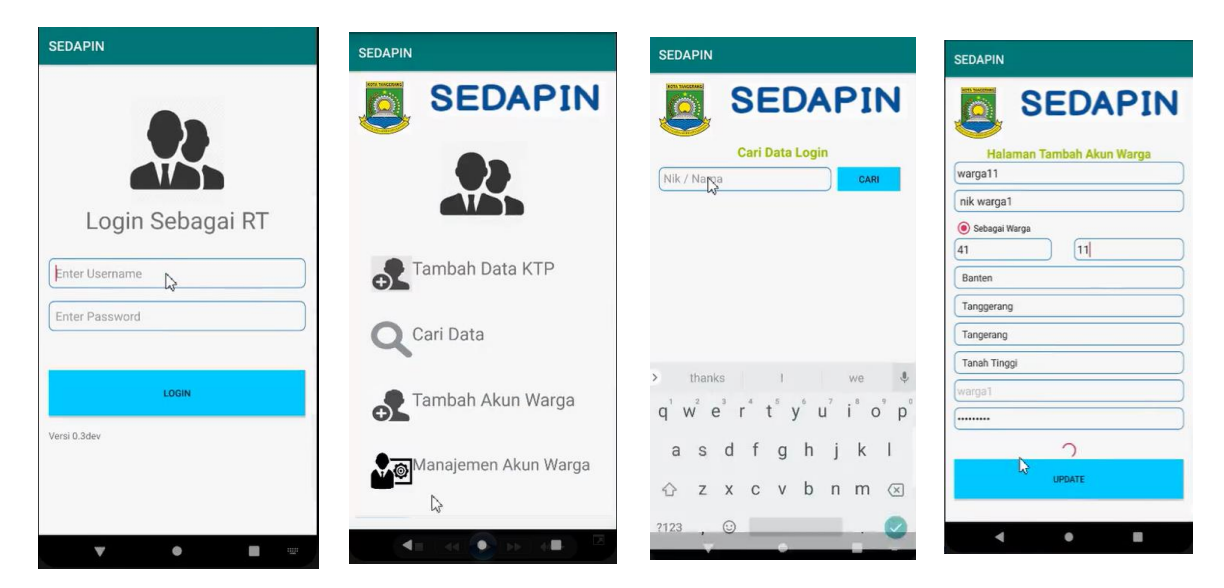

- j. Masuk aplikasi SEDAPIN sebagai warga dan mencari data.
  - Pilih menu masuk sebagai warga dan masukan user dan password yang telah dibuatkan oleh RT
  - Masuk kedalam menu pencarian data dan akan tampil data yang dicari berdasarkan kunci pencarian, dan data yang ditampilkan tidak akan dapat diubah oleh warga, dan warga hanya dapat melihat saja

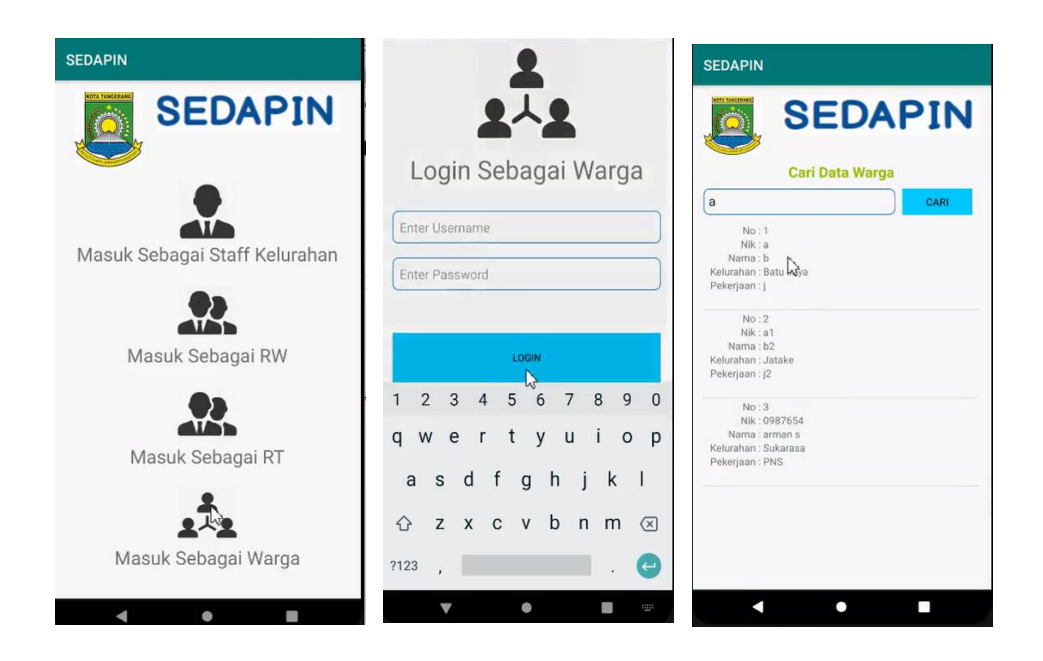